# **VETDSS 2026** Course Application Guide for Existing Students

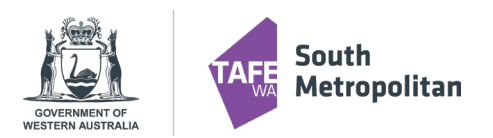

This guide will help you apply for a VETDSS course at SM TAFE as a returning student who has previously studied at SM TAFE—follow the steps carefully

to ensure your application is complete and ready to submit.

## What You'll Need Before You Start

Make sure you have the following ready:

- WA Student Number (WASN) This is your 8-digit school ID (ask your VET Coordinator if you're unsure).
- Unique Student Identifier (USI) Get yours at <a href="https://www.usi.gov.au/">https://www.usi.gov.au/</a>
- Parent/Guardian Contact Info Email and mobile number.
- **OLNA Report** If you've done OLNA, include your results.
- Your Last Two School Reports PDF format preferred. A "C" grade or higher in English and Maths is ideal.
- Resume, References and Certificates Anything that shows your skills or achievements.
- Student Statement Write up to 1000 characters explaining why you want to do the course.
- Note for Year 10 Students You can only apply for Certificate II level courses.

## Tech Tips – Getting Set Up to Apply

To ensure your application process goes smoothly:

- Use Google Chrome it works best with the application portal.
- Use your own device (like a personal laptop or tablet), if possible.
- If you're using a school device, you have two options:
  - Open the <u>Apply Now</u> link by selecting "Browse as Guest", or
  - Use this alternative Apply Now link: <u>Apply Now Link 2</u>
- Make sure your internet connection is stable before starting.
- Have all your documents saved and ready to upload in PDF format.

## Upload Everything at Once

You must upload all documents when you apply. Once submitted, you can't go back and edit your application.

## **School Endorsement**

Your school needs to support your application before it goes to the selection panel. Final decisions will be shared with schools in October.

## **Final Tips**

- VETDSS courses are very competitive.
- Include as much supporting evidence as you can.
- Make sure your documents are clear and complete.

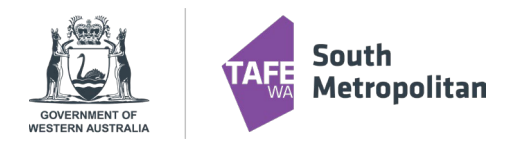

## Using Your SM TAFE Student ID to Log In

If you have not previously studied at SM TAFE but have registered before, you may already have a SM TAFE Student ID number (e.g., 30######) without an active Office 365 account. For example, if you applied for a course last year but did not receive an offer, you would still have a SM TAFE ID and password, but no active Office 365 access.

If you meet any of the criteria above, please ensure you have the following ready:

- Your SM TAFE Student ID number (e.g., 30######)
- The password you previously set up

TIP: We recommend using your personal device (not a school device) for this process. If you are using a school device, open the "Apply Now" link using "Browse as a Guest" mode.

## <u>STEP 1</u>

Go to the application portal using the following link: Apply Now

- 1. Click the "Log On" button. -
- 2. Do not enter any information under "Register as a New Student" this section is only for students who have never registered with SM TAFE before.

If you already have a SM TAFE Student ID (e.g., 30######) and password, use those credentials to log in.

### **STEP 2: Enter Your Login Details**

- 1. Enter your SM TAFE Student ID number (e.g., <u>30XXXXXX</u>) and your password.
- 2. The Domain should automatically default to TAFE.
  - If it doesn't, manually select TAFE from the drop-down menu.
- 3. Untick the box labelled "Keep me logged on".

#### Forgot Your Password?

If you don't remember your password but can access the email you used to register:

- Click "Forgotten Password?" on the login screen.
- If a temporary password has been issued, you'll be prompted to create a new one.

Your new password must meet the following criteria:

- Minimum of 14 characters
- Must include at least:
  - o 1 uppercase letter
  - o 1 lowercase letter
  - o 1 number

| BOOMER'S B                                                   |      |       |
|--------------------------------------------------------------|------|-------|
| Already registered as an existing studen<br>Forgot password? |      | og on |
| Register as a New Student                                    |      |       |
| Family Name *                                                | 80   |       |
| Given Name                                                   |      |       |
| Date of Birth *                                              |      |       |
| Gender                                                       |      |       |
| Email *                                                      |      |       |
| Nationality *                                                |      |       |
| Password *                                                   |      |       |
| Confirm Password *                                           |      |       |
| I have previously applied or studied here                    |      |       |
| • You must agree to the terms and condit                     | ions |       |

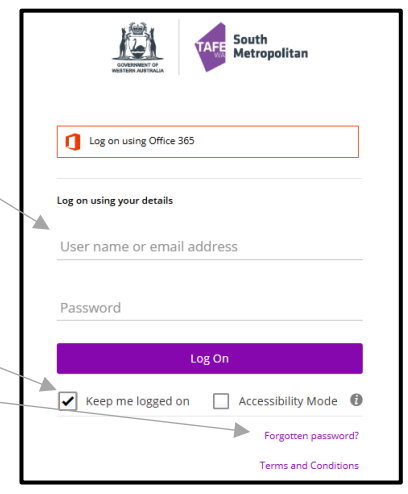

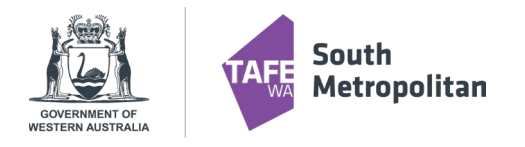

If you receive an error saying the new password is incorrect, try refreshing the page and logging in again. This error can occur without a specific reason.

#### Still Having Trouble?

If you're unable to reset your password:

- Email vetdss@smtafe.wa.edu.au with the following details:
  - o Full Name
  - o Date of Birth
  - SM TAFE Student ID number (e.g., 30XXXXXX)

The team will assist you in resetting your password. Once updated, you can log in and continue with the next steps.

#### Important:

Your Username is your SM TAFE Student ID number (e.g., 30XXXXXX). Do not use your SCSA number or any ID from another TAFE or Registered Training Organisation. Only use your SM TAFE Student ID.

Leave the Domain field blank if it's already set to TAFE — it will default automatically.

### **STEP 3: Submit Your Application**

Once logged in, click on "My Application" from the dashboard or menu. You are now ready to make an application for your chosen course.

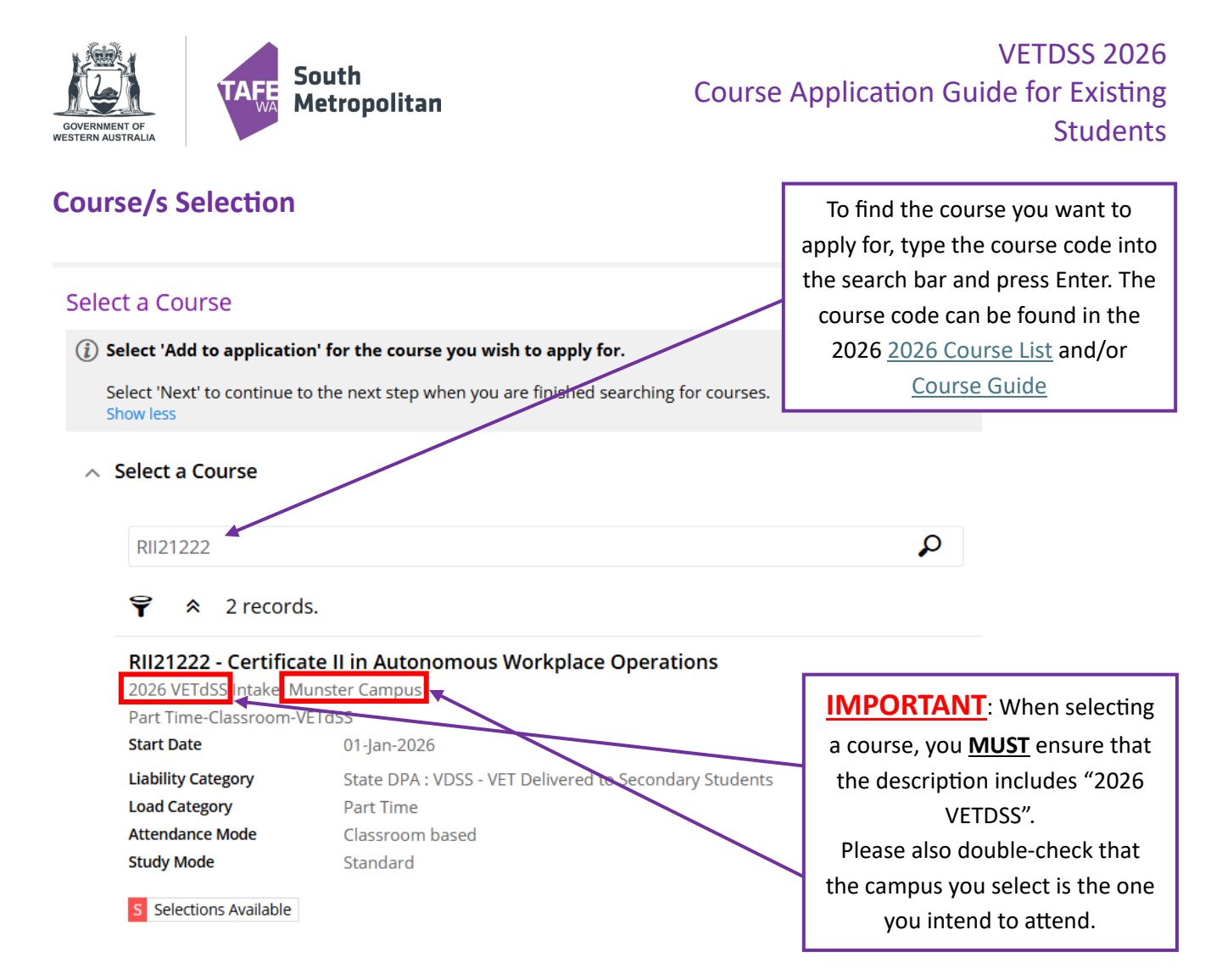

#### Next Steps:

Once you've found your course, click "Add to application" located at the bottom right-hand side of the course listing.

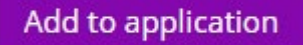

If you wish to select another course, click "Select another course" and use the search box as described in the previous instructions.

+ Select another course

#### Important information:

- You may select a maximum of two courses.
- Any additional selections beyond two will be automatically disregarded.
- A third preference will **NOT** be accepted, so please choose carefully.

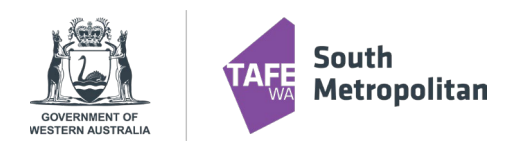

## VETDSS 2026 Course Application Guide for Existing Students

## **Applicant Details**

Fill out all mandatory fields, which are marked with a red asterisk (\*). These will include your:

- Personal details
- Contact and address information
- Nationality and citizenship details
- Disability information

If you selected "Yes" for Disability Details, you must choose a condition in order to proceed.

If you have a condition that is not formally diagnosed but would still like us to be aware of it, please select "Other."

Once all fields are completed, click "Next" to continue.

| Title                                                                                                    |   |                                                                         |  |
|----------------------------------------------------------------------------------------------------|---|-------------------------------------------------------------------------|--|
|                                                                                                    | • |                                                                         |  |
| Family Name *                                                                                                    |   |                                                                         |  |
| VETDSS                                                                                                    |   |                                                                         |  |
| Given Name                                                                                                    |   |                                                                         |  |
| Applications                                                                                                    |   |                                                                         |  |
| Preferred Name                                                                                                    |   |                                                                         |  |
| Middle Name/s                                                                                                    |   |                                                                         |  |
| Date of Birth *<br>09-Apr-2008                                                                                                |   |                                                                         |  |
|                                                                                                    |   |                                                                         |  |
| Gender                                                                                                    |   |                                                                         |  |
| Gender<br>Female                                                                                                    | • |                                                                         |  |
| Gender<br>Female<br>Contact and Address Details                                                                               | · | Address Details                                                         |  |
| Gender<br>Female<br>Contact and Address Details<br>Contact Details<br>Phone *                                                 | • | Address Details<br>[county *                                            |  |
| Gender<br>Female<br>Contact and Address Details<br>Contact Details<br>Phone •<br>5999670                                      | • | Address Details<br>Country *<br>Australia                               |  |
| Gender<br>Female<br>Contact and Address Details<br>Contact Details<br>Phone *<br>9599870<br>Final *                           | • | Address Details<br>County *<br>Australia<br>Addres *                    |  |
| Gender<br>Female<br>Contact and Address Details<br>Contact Details<br>Phone *<br>95998670<br>Email *<br>Veit@smtafe.wa.edu.au | • | Address Details<br>County *<br>Australia<br>Address *<br>Simpson Avenue |  |

## **Educational Background**

Not all mandatory fields in this section are marked with an asterisk (\*), but they still need to be completed. These include: Step 1 Selected Cour

Step 2

Step 3 Educational B

Step 4

Step 5

Requirements

Applicant Det

- Australian (or equivalent) study
- Study reason
- Employment status
- Student ID field you will need to enter your WASN (SCSA) number here.

Mandatory fields are circled in the screenshot provided.

Once completed, click "Next" to continue.

| 6         | S | Educational Background                                                                        |
|-----------|---|-----------------------------------------------------------------------------------------------|
| 555       |   | Please enter your Western Australian Student Number (WASN) (formerly School Curr<br>Show less |
| ils       | 0 | <ul> <li>Australian (or Equivalent) Study</li> </ul>                                          |
| ackground | 0 | Highest School Level Completed<br>Completed year 9 or equivalent                              |
|           |   | Currently Attending School Current School                                                     |
| ıbmit     |   | Year<br>2023<br>Student ID                                                                    |
|           |   | 1111111111 Year 12 School                                                                     |
|           |   | State<br>Not entered                                                                          |
|           |   | Highest Level of Completion     Previous Study Details                                        |
|           |   | ∧ Study Reason           Reason           Not Applicable                                      |
|           |   | Employment Status                                                                             |
|           |   | Status<br>Not Applicable                                                                      |
|           |   | Next 🔸                                                                                        |
|           |   |                                                                                               |

## **VETDSS 2026** Course Application Guide for Existing Students

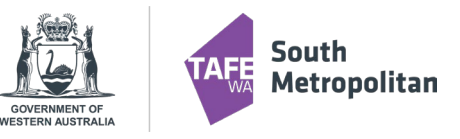

### Requirements

Not all fields in this section are mandatory. Mandatory fields are clearly marked as "Mandatory", while optional fields will be indicated as "Optional." Please refer to the screenshot provided for visual guidance.

Note for Year 9 Students: Year 9 students may apply for next year. Use your Semester 1 reports and enter the subject level for Maths and English as: "N/A – Year 9", along with your Semester 1 grades.

For fields marked as Mandatory, click "Respond." You will then be required to:

- Answer the specific question
- Upload any supporting documents, if required
- Click Save. Once saved, the response will turn purple and display "RESPONSE RECEIVED"
- You may edit any responses before clicking Next
- Once completed, click "Next" to continue

| Requirements                                                                                                    |          |
|----------------------------------------------------------------------------------------------------|----------|
| Select 'Respond' to answer each requirement.                                                                                                    |          |
| Once all requirements are marked as 'Response Received' or 'Optional' you can proceed to the next step.<br>Requirements marked as 'Optional' may help us assess your application faster if you provide a response.<br>Show less |          |
| 13 records.                                                                                                    |          |
| Unique Student Identifier                                                                                                    | ANDATORY |
| From 1 January 2015 a student must have a 'unique student identifier' (USI) in order to obtain a VET qualification or VET statement of attainment.                                                                              |          |
| You will have to register for a Unique Student Identifier to apply for this course. You can create your USI here.                                                                                                    |          |
| Once you have been issued your USI, please enter it into the response field below.                                                                                                    |          |
| If you have forgotten your USI number or are experiencing problems, please contact the USI office on 1300 857 536.                                                                                                    |          |
| 1 question must be answered                                                                                                    |          |
| C AUM20218-AB70 C 52904WA                                                                                                    | Respond  |
| Under 18 at Commencement                                                                                                    | OPTIONAL |
| Under 18 at CommencementSince you are under 18 at commencement of your course, you will need to provide a Consent and Health Care Information Form signed by your parent or guardian.                                           |          |
| Link to form                                                                                                    |          |
| C AUM20218-AB70 C 52904WA                                                                                                    | Respond  |

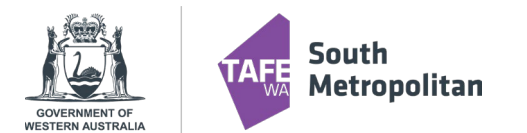

VETDSS 2026 Course Application Guide for Existing Students

# **VETDSS 2026** Course Application Guide for Existing Students

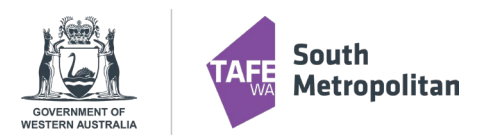

## Final Step: Review and Submit Your Application

You are now ready to review your application and submit it. Before submitting, please double-check the following:

- Your legal name is entered correctly
- Your date of birth is accurate
- Your email address is correct
- Your course and campus selection are correct

Once confirmed, click Submit in the top right-hand corner of the screen.

## **IMPORTANT**

## ONCE YOUR APPLICATION HAS BEEN SUBMITTED, IT CANNOT BE CHANGED.

A confirmation email will be sent to your provided email address. Please check your junk or spam folder if you do not see it in your inbox.

If you do not receive a confirmation email, contact South Metropolitan TAFE at: <u>vetdss@smtafe.wa.edu.au</u>

If you experience any issues with your application, please refer to the VETDSS Application Troubleshooting Guide, located on SM TAFE's VETDSS website.

#### Good luck with your application!

We wish you all the best in your educational journey and hope this opportunity opens exciting doors for your future.